■Zoom クラウドに保存された録画ファイルを削除します

- 1. Zoom の Web サイトにサインインし、左メニューの「記録」を開きます
- 2. 「クラウド記録」タブをクリックし、録画ファイルを確認します
- 3. 削除するファイルをチェック
- 4. 「削除」をクリック

個人の総許容量は、0.5GBですが、 学内での総許容量の制限もありますので、 不要になったファイルは、必ず削除してください。

削除しても、30日間は「ゴミ箱」に保存され、 復元が可能です。

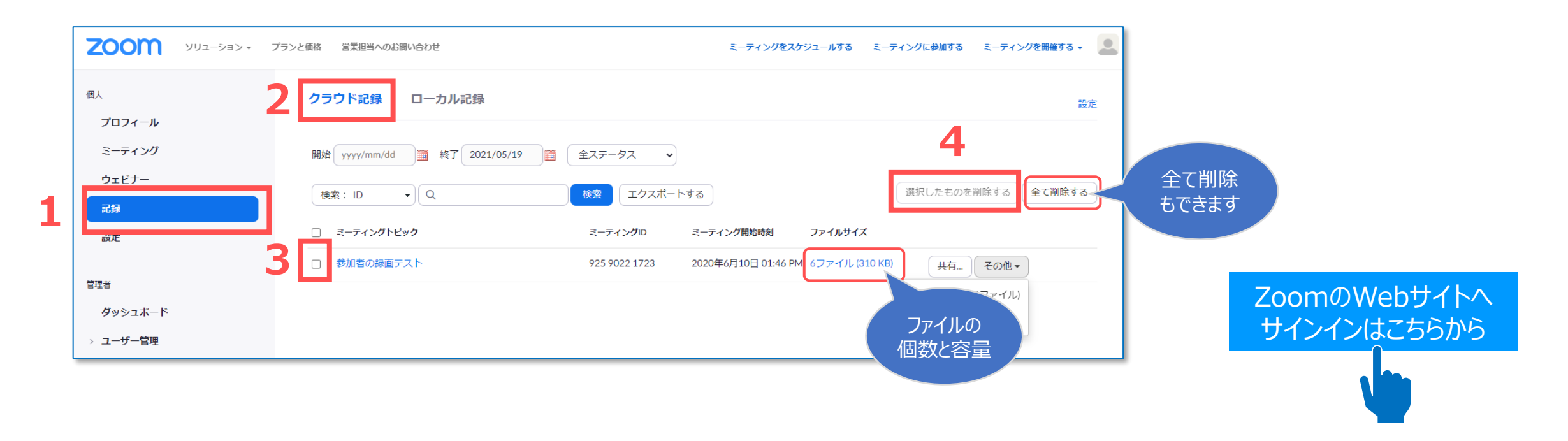

ЪĘ.

■クラウドの「ごみ箱」に保存されている録画ファイルは復元できます

| - N.       |             |
|------------|-------------|
|            |             |
| - [        | <b>O</b> 1- |
| - <b>\</b> |             |
|            |             |
|            | = .         |

削除しても、30日間は「ゴミ箱」に保存され、復元が可能です。

これらのファイルは、ストレージの総許容量の一部とはみなされません。

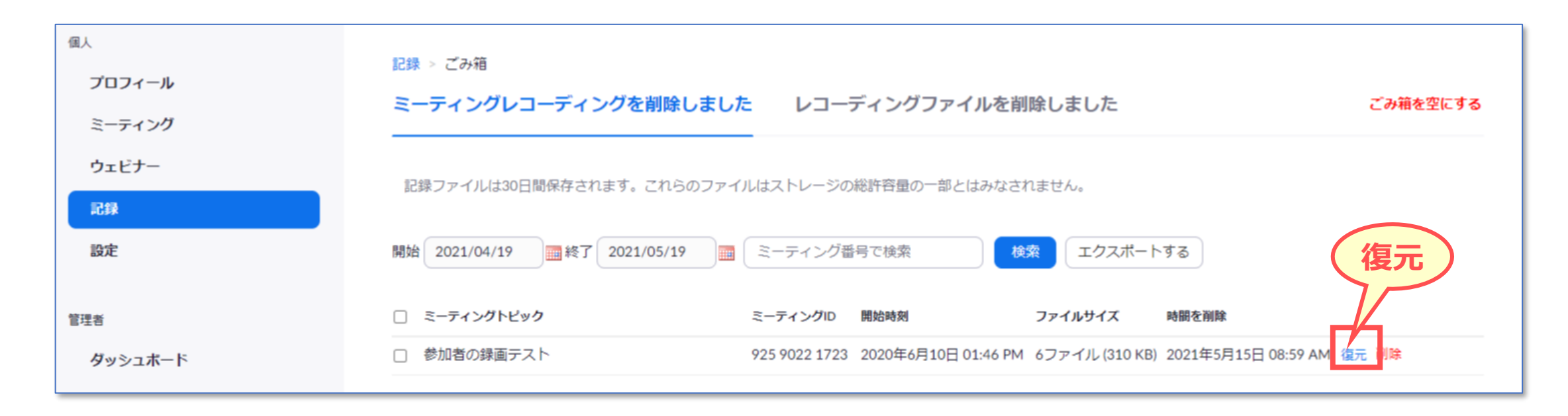

ЪĘ.

■Zoom クラウドに保存する録画ファイルの保存期間を設定します

1. Zoom の Web サイト、左メニューの「記録」を開きます

2.

4.

5.

| 設定」をクリック             | 個人                                           | クラウド記録 ローカル記録                                                                                                    |
|----------------------|----------------------------------------------|----------------------------------------------------------------------------------------------------|
|                      | プロフィール                                       |                                                                                                    |
| ミーティング               | 開始 yyyy/mm/dd III 終了 2021/05/19 III 全ステータス ~ |                                                                                                    |
|                      | ウェビナー                                        | 検索: ID     ▼     Q     検索     エクスポートする     選択したものを削除する     全て削除する                                                  |
| こちらからも<br>できます<br>設定 | 記録 設定                                        | <ul> <li>ミーティングトピック</li> <li>ミーティング間始時刻</li> <li>ファイルサイズ</li> </ul>                                                |
|                      |                                              | ロー 差切表の得天ニュト 005 0000 4700 0000 5700 0000 57 日40日 04 47 DM 7 コープル (040 //D) (11 - 11 - 11 - 11 - 11 - 11 - 11 - 11 |

3. 「日後クラウド録画を自動的に削除」を「有効」にします

| 保存する日数を選択<br>「保存」をクリック | <b>日後クラウド録画を自動的に削除</b><br>指定の日数経過後に、Zoomにレコーディングを自動削除させるようにします |             | 3                |  |
|------------------------|----------------------------------------------------------------|-------------|------------------|--|
|                        | この設定を有効にする前に下記のフィールドを更新し、「保存」をクリックする必要があります                    | ×           | ON               |  |
|                        | 時間帯(日数)を指定します: 30<br>保存 キャンセル<br>4                             |             |                  |  |
|                        | 5 保存 Copyright ©2021 Meiji Gakuin Univer                       | sity All Ri | ghts Reserved. 🍂 |  |

削除を忘れがちな場合は、こちらの

保存期間の設定を推奨します